## Adobeョ Photoshopョ 5.0.2 Pentiumョ III 対応 プラグイン Windows 版ダウンロード

ここに記載されているソフトウェアをインストールすると、別ファイル(使用許諾条件.wri) 中に記載されている諸 条件を承諾したことになります。この契約の諸条件を承諾しない場合は、このソフトウェアを使用しないでください。

## 概要

下記の3種類のプラグインにより Intelョ Pentium III を搭載したコンピュータ上で、Adobe Photoshop 5.0.2 を 実行した際の処理を高速化することができます。これらのプラグインは従来バージョン中にも同名のものが存在しま したが,この最新版においては Pentium III プロセッサへの対応が行われています。この Pentium III 対応版プラ グインでの変更点は Pentium III に関する部分のみですので,Pentium III を搭載したコンピュータをお持ちでない 場合は更新していただく必要はありません。Pentium III を搭載していないコンピュータでこのプラグインをしよう すると、速度が低下するなど正常に動作しない場合もありますのでご注意ください。

**MMXCore.8bx:** 従来の Pentium プロセッサへの対応に加え,Pentium III プロセッサへ対応するための最適化 を行いました。

LightingEffects.8bf: 従来の「照明効果」プラグインの機能に加え,「照明効果」プラグインを Pentium III プロセッサへ対応させるための最適化を行いました。このプラグインは英語版のみの提供であるため,インストールしていただくと「照明効果」は"Lightning Effect"と表示され,メニュー上でも従来のように「フィルタ > 描画 > 照明効果」ではなく,「フィルタ > Render > Lightning Effects」と表示されます。またダイアログも下記のように英語で表示されます。

| Lighting Effects | ×                             |
|------------------|-------------------------------|
|                  | Style: Default Cancel         |
|                  | Light type: Spotlight         |
|                  | Intensity: Negative 35 Full   |
|                  | Focus: Narrow 69 Wide         |
|                  | Properties:                   |
|                  | Gloss: Matte 0 Shiny          |
|                  | Material: Plastic 69 Metallic |
|                  | Exposure: Under 0 Over        |
|                  | Ambience: Negative 8 Positive |
|                  | Texture Channel: None         |
|                  | Mhite is high                 |
| Preview 🎲 🗂      | Height: Flat 50 Mountainous   |

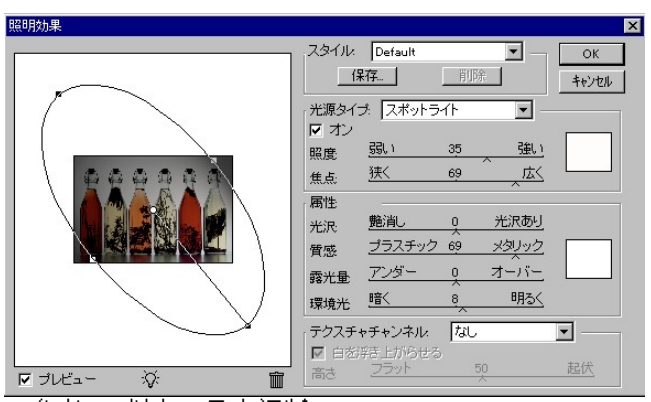

新しい"LightingEffects.8bf(照明効果)"プラグイン

<sup>(</sup>参考: 従来の日本語版)

Style(スタイル)"を保存する際,英語版のため 日本語で名前を付けると文字化けが起こりますので,半角英数字の 名前を付けるようにしてください。また、"Texture Channel(テクスチャチャンネル)"で"None(なし)"以外の 候補が文字化けしていますが,選択肢は上から"None(なし)","赤","緑","青".....とチャンネルパレットに表 示されている順番になっています。

Wind.8bf: 従来の「風」プラグインの機能に加え,「風」プラグインを Pentium III プロセッサへ対応させるため の最適化を行いました。今回,このプラグインは英語版であるため,インストールしていただくと「風」 は"Wind"と表示され,メニュー上でも従来のように「フィルタ > 表現手法 > 風」ではなく,「フィルタ > Stylize > Wind」と表示されます。またダイアログも下記のように英語で表示されます。

| nd            | ×            |
|---------------|--------------|
| + 100% _      | OK<br>Cancel |
| Method        |              |
|               |              |
| C Stagger     |              |
| Direction     |              |
| 10 / 10 10 10 |              |
| Erom the left |              |

新しい"Wind.8bf(風)"プラグイン

| 風                  | ×           |
|--------------------|-------------|
| 100%  1 1 1 100% 1 | ОК<br>++>ti |
| _ 種類               |             |
| ● 標準(型)            |             |
| ○ 強く(B)            |             |
| ○ 激しく揺らす(≦)        |             |
| 方向                 |             |
| ● 左から(E)           |             |
|                    |             |

(参考: 従来の日本語版)

「LightingEffects.8bf」、「Wind.8bf」は、英語版プラグインですが、Adobe Photoshop 5.0.2 日本 語版で問題なく動作します。

**必要なアプリケーション** Windows版 Adobe Photoshop 5.0.2 日本語版

インストール方法

- Adobe Photoshop 5.0.2 日本語版がインストールされているか確認する。 スプラッシュスクリーン(アプリケーション起動時や、「ヘルプ > Adobe Photoshop について」 選択時に表示される画面)で確認します。「バージョン 5.0.1」と表示される場合はアプリケーシ ョンをバージョン 5.0.2 ヘアップデートするアップデータをダウンロードし、アップデートしてく ださい。
- 2. Adobe\Photoshop 5.0|\Plug-Ins\Extensions ディレクトリにある「MMXCore.8bx」を削除する。
- Adobe\Photoshop 5.0J\Plug-Ins\Filters ディレクトリにある「LightningEffects.8bf」と 「Wind.8bf」を削除する。
  注意) これら3つのプラグインの古いバージョンを削除したくない場合は必ず"Plug-Ins" ディレクトリ以外の場所に移動してください。
- 4. 新しい「MMXCore.8bx」を Adobe\Photoshop 5.0\Plug-Ins\Extensions ディレクトリヘコピー する。
- 5. 新しい「LightningEffects.8bf」と「Wind.8bf」を Adobe\Photoshop 5.0\Plug-Ins\Filters ディ レクトリにコピーする。
- 6. Adobe Photoshop を再起動する。

## ご注意:

Pentium III プロセッサ対応版のプラグインのバージョンは下記のとおりです。バージョン番号はプラグインを選択 した状態でマウスの右ボタンをクリックし,「プロパティ」の「バージョン情報」を選択することにより確認できま す。

| MMXCore.8bx         | 5.0.4 |
|---------------------|-------|
| LightingEffects.8bf | 5.0.4 |
| Wind.8bf            | 5.0.4 |

このセットに含まれるもの:

・MMXCore.8bx(プラグインファイル)

·LightingEffects.8bf(プラグインファイル)

・Wind.8bf(プラグインファイル)

·Readme.wri

·使用許諾条件.wri

Copyright 1999 Adobe Systems Incorporated. All rights reserved. Adobe、および Photoshop は、アドビ システムズ社の商標で、特定の管轄下において登録されています。ここに参照された Microsoft、Windows、およ びその他の Microsoft 製品は、Microsoft Corporation の登録商標または商標です。Intel は登録商標で、 MMX、Pentium は Intel Corporation の商標です。その他のブランドまたは製品名は、各社それぞれの商標です。

1999年4月14日